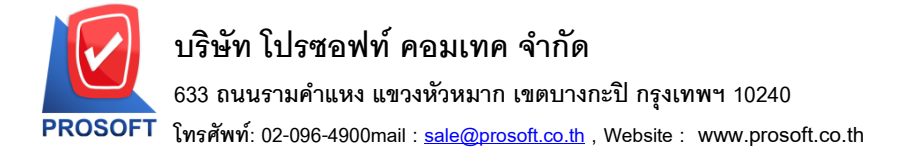

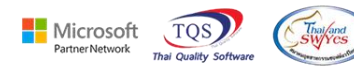

## ระบบ Enterprise Manager

รายงานรายละเอียดลูกหนึ่งอเพิ่มให้สามารถ export excel ชื่อลูกหนี้ (ออกบิล) ได้

1.เข้าที่ระบบ Enterprise Manager > AR Setup > กำหนดลูกหนึ้

| WINSpeed                                                                                                    |   |                                              |                                          |                           |                                                         |                                                                                                    |                       |           |                         |                                   |  |
|----------------------------------------------------------------------------------------------------|---|----------------------------------------------|------------------------------------------|---------------------------|---------------------------------------------------------|----------------------------------------------------------------------------------------------------|-----------------------|-----------|-------------------------|-----------------------------------|--|
| <ul> <li>มริษัท ตัวอย่าง รำกัด</li> <li>Enterprise Manager</li> <li>General Setup</li> <li>AB Satura</li> </ul>                                                                                                    | Î | EM   Enter<br>  Mana                         | prise<br>Iger                            |                           | Database : (<br>Branch : (<br>Login : )<br>Version: 10. | Database : dbWINS_ploydemo Server : BOONTARIKA-PC\SQL<br>Branch : สำนักลานโทล)<br>Login : 1<br>Version: 10.0.1233 Build on 2025-01-06 08:30 |                       |           |                         |                                   |  |
| Classes     Classes     C | ŕ | <b>ชา</b><br>หนดรุหัส<br>ลูกหนี้<br>ประเภทรุ | มี<br>หัส กำหนดรหัส<br>รกิจ ประเภทลูกหร่ | ภำพนตรหัส<br>กลุ่มลูกหนี้ | ม้าทนตรหัส<br>กลุ่มวางปีล                               | มา<br>กำหนดวงเงิน<br>ชั่วคราว                                                                                                    | กำหนดรหัส<br>ความสำคั | AR Option | ม้าหนดระยะ<br>เวลาเครดิ | <b>บ้า</b> หนดะทัส<br>เกิดของชื่อ |  |

### 2. เถือก Preview

| 🔰 กำหนดรหัสลูกด้า     |                                        | – 🗆 X                             |
|-----------------------|----------------------------------------|-----------------------------------|
| รหัสลูกค้า            | ชื่อลูกค้า                             |                                   |
| รหัสลูกค้า            | 🖉 คำนำหน้า                             | 🔽 🔽 On Hold                       |
| ชื่อลูกค้า            |                                        |                                   |
| ชื่อลูกค้า (Eng)      |                                        | Inactive                          |
| ชื่อลูกค้า (ออกบิจ)   |                                        |                                   |
| Short Name            |                                        |                                   |
| ที่อยู่ ภพ.20<br>สำนั |                                        |                                   |
| ทอยู                  | L                                      |                                   |
| 11 90 4 100 10        |                                        |                                   |
| ຈັງແລ້ວ               | 6100/                                  | มางาม<br>ประเททย์                 |
|                       | ຈກຈ.<br>(ການສັດປະການ 20 <b>N</b> V)    | 6198002                           |
| ทยยูกต่อต่อ<br>       | (ตามกอยู่ ภาพ.20 <mark></mark> )       |                                   |
|                       | [                                      |                                   |
| แขวง/ตำบล             |                                        | /สำเภล                            |
| จังหวัด               |                                        | <br>ไปรษณีย์                      |
| โทรศัพท์              | แพ็ก                                   | né                                |
| E-mail                | Hor                                    |                                   |
|                       |                                        |                                   |
| 📅 Address 🛛 😭 De      | tail 🛛 👋 Credit 🛛 📸 General 🛛 🚇        | Contact/Client 🛗 Account 🔡 Branch |
| 👮 Sale 🛛 🔁 Sh         | ipment 🔽 Map 📕 🖊 🔁 Define 🛛 🦻          | Description                       |
| 🗋 New 📳 Save 🗙 I      | Delete 🔍 Find I Copy 💽 Preview 🛄 Close |                                   |

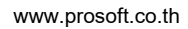

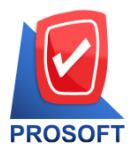

# บริษัท โปรซอฟท์ คอมเทค จำกัด

633 ถนนรามคำแหง แขวงหัวหมาก เขตบางกะปิ กรุงเทพฯ 10240

์ โทรศัพท์: 02-096-4900mail : <u>sale@prosoft.co.th</u> , Website : www.prosoft.co.th

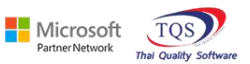

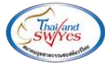

#### 3. เถือก Range > OK

| 🗓 รายงานรายละเอียดลูกด้า |                |        | -        |          | × |
|--------------------------|----------------|--------|----------|----------|---|
|                          |                |        |          |          |   |
| Report Options           | เรียงตามลูกค้า |        |          |          | - |
| Date Options             | Today          |        |          |          | - |
| จากวันที่เป็นลูกค้า      | 07/01/2568     | ถึง    | 07/01/25 | 568      |   |
| จากรหัสลูกค้า            | <b>•</b>       | ถึง    |          |          | - |
| จากรหัสพนักงานขาย        | <b>•</b>       | ถึง [  |          |          | - |
| จากรหัสกลุ่มลูกค้า       | <b>_</b>       | ถึง [  |          |          | - |
| จากรทัสประเภทลูกค้า      | <b>_</b>       | ถึง [  |          |          | - |
| จากรทัสประเภทธุรกิจ      | -              | ถึง [  |          |          | - |
| จากรหัสเขตการขาย         | -              | ถึง [  |          |          | - |
| จากรทัสช่องทางการจำหน่าย | -              | ถึง [  |          |          | - |
| สถานะลูกค้า              | 🗹 Active 📃 0   | n Holo | 1 🗆      | Inactive |   |
|                          |                |        | _        | _        |   |
| ange Import SQL          |                |        | 3        | ок       |   |

## 4. เถือก Export Excel

🗟 - (รายงานรายละเอียดลูกด้า - เรียงตามลูกด้า)

| 💷 Report | Tool | View | Window | Help |         |     |     |     |         |   |              |   |            |   |
|----------|------|------|--------|------|---------|-----|-----|-----|---------|---|--------------|---|------------|---|
| 🔍 🔬 🍮    |      | 7    | 8 🔞 🖪  | ×    | (la 📲 👍 | 2 🕪 | 💠 ¢ | → ᢏ | ☜ = □ □ | × | Resize: 100% | - | Zoom: 100% | • |

| DEMO                            | EMO บริษัท ด้วอย่าง จำกัด<br>รายงานรายละเอียดลูกค้า - เรียงตามลูกค้า |                 |                     |         |              |                      |        |               |             |           |             |              |  |  |  |
|---------------------------------|----------------------------------------------------------------------|-----------------|---------------------|---------|--------------|----------------------|--------|---------------|-------------|-----------|-------------|--------------|--|--|--|
| พิมพ์วันที่: 07 เ<br>รงวัสลดด้า | มกราคม 2568 เวลา<br>ชื่อลดด้า                                        | : 14:54         | เวลเประวำกำที่เสียง | าปีสาขา | ประเอทสายา   | ຊື່ວຕໍ່ຄືອກ່ວ        | E-mail | โทรสัมท์      | แข็อส์      | Status 10 | າຣສີສເດັນເ  | ามรินเอรลิต  |  |  |  |
| CTUT00001-0                     | ขอมูกกา<br>กการริษัท เกราทร                                          | ายยู<br>ปันปาร์ | 0105549106930       |         | สำนักงานใหก่ | คอบขนปอารณ์          | E-man  | 061-210-4966  |             | A ctive   | (341VI(314) | 1.00         |  |  |  |
| CUA900003-                      | oo บริษัทแองโกล                                                      | าอีสต์ขัว       | 0105530002128       |         | สำนักงานใหญ่ | คุณสหรัตน์ คริจันทร์ |        | 02-238-4561   | 02-237-7653 | Active    |             | 1.00         |  |  |  |
| CUA900008-                      | 00 บริษัท อัลแมค                                                     | น์ (ประเ        | 0105548149554       |         | สำนักงานใหญ่ |                      |        | 02-751-7026   |             | Active    |             | 1.00         |  |  |  |
| CUAA00004                       | -00 บริษัท ไอชิน 1                                                   | ทากาโอเ         | 0105540094408       |         | สำนักงานใหญ่ | คุณกรรณพร            |        | 038-454-983-7 | 038-454-988 | Active    |             | 500,000.00   |  |  |  |
|                                 |                                                                      |                 |                     |         |              | 038-4594-983         |        |               |             |           |             |              |  |  |  |
| CUAC00001-                      | -04 ADITYA BIR                                                       | LA CH           | 0105537150963       | 00004   | สาขาย่อย     | K.Athit              |        | 038-685-233   |             | Active    | 30          | 200,000.00   |  |  |  |
| CUAC00001-                      | -07 ADITYA BIR                                                       | ILA CH          | 0105537150963       | 00007   | สาขาย่อย     |                      |        | 036-240-200   | 036-240-201 | Active    | 30          | 100,000.00   |  |  |  |
| CUAC00008-                      | -02 บริษัท เอเท็กข่                                                  | ์ เซอร์คิง      | 0745544001956       | 00002   | สาขาย่อย     |                      |        | 034-119225    |             | Active    |             | 1.00         |  |  |  |
| CUAE00002-                      | -00 บริษัท ออโดแ                                                     | กลิ่มพ แ        | 0105543115287       |         | สำนักงานใหญ่ |                      |        |               |             | Active    |             | 1.00         |  |  |  |
| CUAE00004-                      | -00 บริษัท เอเชีย ก                                                  | เริ่น เอน       | 0107551000011       |         | สำนักงานใหญ่ | คุณฌานวัฒน์          |        | 02-4531251-3  | 02-8934267  | Active    | 30          | 1,000,000.00 |  |  |  |
|                                 |                                                                      |                 |                     |         |              | 092-2742210          |        |               |             |           |             |              |  |  |  |
| CUAE00006-                      | -00 บริษัท เอช เท:                                                   | รคดิ้ง แอ       | 0215558006518       |         | สำนักงานใหญ่ |                      |        | 094-0042940,  |             | Active    |             | 1.00         |  |  |  |
|                                 |                                                                      |                 |                     |         |              |                      |        | 0856993927    |             |           |             |              |  |  |  |

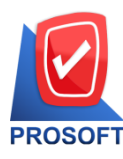

# บริษัท โปรซอฟท์ คอมเทค จำกัด

633 ถนนรามคำแหง แขวงหัวหมาก เขตบางกะปิ กรุงเทพฯ 10240 PROSOFT โทรศัพท์: 02-096-4900mail : <u>sale@prosoft.co.th</u> , Website : www.prosoft.co.th

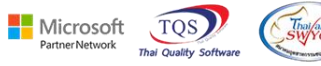

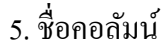

ເພີ່ມ Column Design

replacecustcode :: รหัสลูกหนี้ออกแทน

replacecustname :: ชื่อลูกหนี้ออกแทน

replacecustnameeng :: ชื่อลูกหนี้ออกแทนภาษาอังกฤษ

🗱 📙 รรง 🖓 - จ

|          | אי אין אין איין איין אין איין איין אין א |                |                       |             |                                   |                      |             |                        |                |           |                                     |                            |                            |              |              |                |         |                                                                                                |                                        |
|----------|------------------------------------------|----------------|-----------------------|-------------|-----------------------------------|----------------------|-------------|------------------------|----------------|-----------|-------------------------------------|----------------------------|----------------------------|--------------|--------------|----------------|---------|------------------------------------------------------------------------------------------------|----------------------------------------|
| 214<br>V | 🕺 ตัด<br>📄 คัดลอก<br>🞺 ตัวคัดวาง         | Ta<br>ຈູປແບນ B | ihoma<br>I <u>U</u> ≁ | • 11 • ,    | A <sup>*</sup> A <sup>*</sup> ≡ ∃ | = <b>           </b> | 📑 ตัดขัง    | งความ<br>และจัดถึงกลาง | ห์สไป<br>- 🖙 - | % * €8 .0 | )<br>การจัดรูปแบบ<br>ตามเพื่อเป็ย • | ม จัดรูปแบบ<br>เป็นตาราง * | ปกติ<br>ปานกล <sup>ะ</sup> | ดี<br>าง แย่ | ×<br>•       | е<br>шизл<br>т | ลบ รูปแ | <ul> <li>มีสารมอดต์โนมัติ √</li> <li>มีมา</li> <li>มีมา</li> <li>มีมา</li> <li>มีมา</li> </ul> | A<br>Z<br>เรียงลำดับ ดั<br>และกรอง * เ |
|          | ดลิปบอร์ด                                | Ga             | งไอ                   | ามต์        | Es.                               | ก                    | ารจัดแนว    |                        | rsi i          | ตัวเลข    | rsi i                               |                            | al                         | กล์          |              |                | เซลล์   | การเ                                                                                           | เก๋ไข                                  |
| A1       | A1 • E × ✓ fr CustCode                   |                |                       |             |                                   |                      |             |                        |                |           |                                     |                            |                            |              |              |                |         |                                                                                                |                                        |
|          | BK                                       | BL             | BM                    | BN          | BO                                | BP                   | BQ          | BR                     | BS             | BT        | BU                                  | BV                         | BW                         | CC           |              | CD             |         | CE                                                                                             | CF                                     |
| 1        | birthdate                                | ContHom        | e bilgroupco          | billgroupna | bilgroupna                        | Description          | Description | Description            | BillDisc       | contaddr  | contdistrict                        | contamph                   | ι con <mark>rep</mark>     | lacecustcode | replacecustr | ame            | re      | eplacecustnameeng                                                                              |                                        |
| 2        |                                          |                |                       |             |                                   |                      |             |                        |                |           |                                     |                            |                            |              |              |                |         |                                                                                                |                                        |

| 2 |                                                    |  |  |  |  |          |            |              |        |  |  |  |  |  |  |  |
|---|----------------------------------------------------|--|--|--|--|----------|------------|--------------|--------|--|--|--|--|--|--|--|
| 3 |                                                    |  |  |  |  |          |            |              |        |  |  |  |  |  |  |  |
| 4 |                                                    |  |  |  |  |          |            |              |        |  |  |  |  |  |  |  |
| 5 | 5 โอนKBANK ส่งของ/วางบิลให้ใบเสร็จด้วยลกค้าโอนเงิน |  |  |  |  |          |            |              |        |  |  |  |  |  |  |  |
| 6 |                                                    |  |  |  |  | KBANK/C2 | ส่งของ/วาง | บิล ให้ใบเส่ | ร็จเลย |  |  |  |  |  |  |  |
|   |                                                    |  |  |  |  |          |            |              |        |  |  |  |  |  |  |  |